How to Submit a Service Request MGC

### 1. Select "Manage Service Requests" from menu

#### SRLandingPage

-

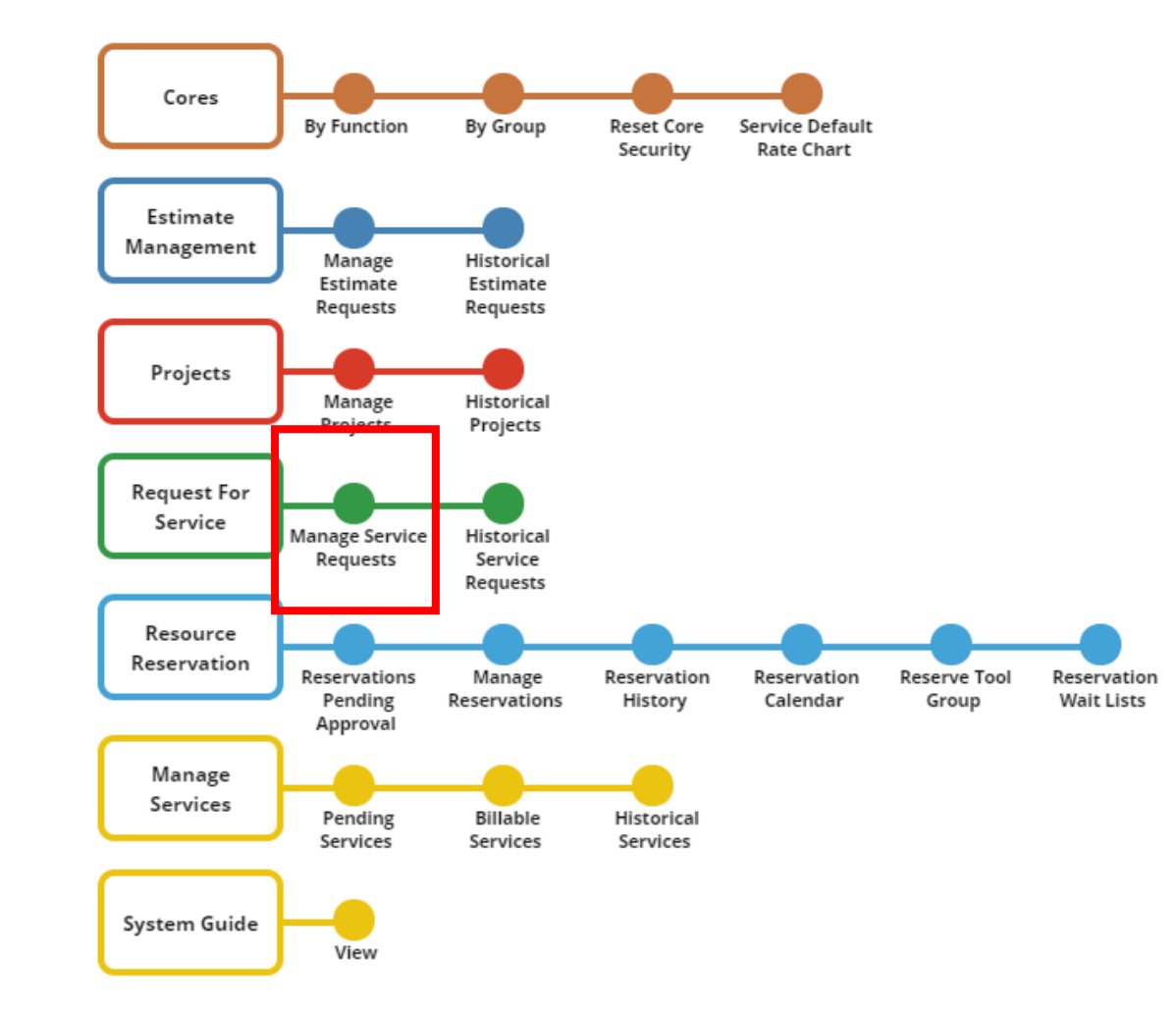

| <b>© Core</b> Re     | esearch@Duke Cores - Estimate Management - Projects - Request For Service - Resource Reservation - Manage Services - System Guide - |
|----------------------|----------------------------------------------------------------------------------------------------|
| Service Request List | st                                                                                                    |
| 🕂 Add New Request    | st 📑 Ad l eForm Request 📢 Edit 🛛 List Control 🗸 🖘 Submit For Review 🥝 Cancel 🛛 Details 👻 Other Tasks 👻                              |
| Search               | RequestByProject     i     Show Advanced Search                                                                                     |
|                      | No rows found.                                                                                                    |
|                      |                                                                                                    |
|                      |                                                                                                    |
|                      |                                                                                                    |
|                      |                                                                                                    |

2. Click "Add New Request"

## CoreResearch@Duke Cores - Estimate Management - Projects - Request For Service - Resource Reservation -

Add New Service Request Details

| 📊 Save 🛉 Add New        | 👕 Return 🗢    | Submit For I | Review 🥝     | Cancel   |           |                |         |
|-------------------------|---------------|--------------|--------------|----------|-----------|----------------|---------|
| Service Request Billing | g Info Parent | t Request    | Service Desc | cription | Safety As | sessment Au    | ıdit    |
| Service Request ID *    | (Auto)        |              |              |          |           |                |         |
| Title *                 |               |              |              |          |           |                |         |
| Core *                  |               |              |              |          | 3         |                |         |
| Core Name               |               |              |              |          |           |                |         |
| Project ID *            |               |              |              |          | 3         | Request Status | Initial |
| Requestor               | 0541694       |              |              |          |           |                |         |
| Requestor Full Name     |               |              |              |          |           |                |         |
| Requestor Email Address |               |              |              |          |           |                |         |
| Requestor Phone Number  |               |              |              |          |           |                |         |

3. Fill out all yellow fields

System Guide 🗸 CoreResearch@Duke Cores 🗸 Estimate Management 🗸 Projects 🖌 Request For Service 🗸 Resource Reservation 🗸 Manage Services 🗸 System Guide 🗸

| Add New Service Requ    | est Details | etails 🔀 Select Core - Google Chrome |                                                           |                          |                                     |                                                             |  |  |
|-------------------------|-------------|--------------------------------------|-----------------------------------------------------------|--------------------------|-------------------------------------|-------------------------------------------------------------|--|--|
| 📊 Save 🕂 Add New        | 📑 Return    | https://coreresearch.duk             | ke.edu/CR/rc?command=page&sdcid=Department                |                          |                                     |                                                             |  |  |
| Service Request Billi   | ng Info F   | Select Core 🍕 Select & Retu          | urn 🖉 Cancel                                              |                          |                                     |                                                             |  |  |
| Service Request ID *    | (Auto)      | Search                               | Q Search By Query  Q                                      |                          |                                     |                                                             |  |  |
| Title *                 |             | [1 selected] 1 - 65 of 65            | Group By Type: 🔻                                          |                          |                                     |                                                             |  |  |
| Core *                  |             | 🖃 Core 📤                             | Core Name                                                 | BioBank? Core? EMail     | Core Group                          | Core Function                                               |  |  |
| core »                  |             | D-0003                               | Genomic Analysis and Bioinformatics Shared Resource (GCB) | GenomicAnalysis@duke.edu | Computational Biology               | Bioinformatics and Biostatistics                            |  |  |
| Core Name Project ID *  |             | D-0004                               | Integrative Metabolism Resource                           | metabolomics@dm.duke.edu | Campus Wide                         | Proteomics, Biochemical Analysis, and<br>Chemical Synthesis |  |  |
| Requestor               | 0541694     | D-0007                               | Shared Materials Instrumentation Facility (SMIF)          | smif-billing@duke.edu    | Campus Wide                         | Microscopy and Imaging                                      |  |  |
| Requestor Full Name     |             | O-0018                               | DMPI: Biomarkers                                          | jhuebner@duke.edu        | Duke Molecular Physiology Institute | Proteomics, Biochemical Analysis, and<br>Chemical Synthesis |  |  |
| Requestor Email Address | ;           | D-0019                               | DMPI: Metabolomics                                        | Olga.llkayeva@duke.edu   | Duke Molecular Physiology Institute | Biospecimen Processing and Storage                          |  |  |
| Requestor Phone Numbe   | er          | • D-0020                             | DMPI: Molecular Genomics                                  | karen.abramson@duke.edu  | Duke Molecular Physiology Institute | DNA, RNA, Molecular, and Genomics Services                  |  |  |
|                         |             | D-0021                               | DMPI: Research Informatics                                | barbara.due@duke.edu     | Duke Molecular Physiology Institute | Bioinformatics and Biostatistics                            |  |  |
|                         |             | O D-0022                             | DMPI: Human Physiology Testing Core                       | iobanna.iobnson@duke.edu | Duke Molecular Physiology Institute | Clinical and Pharmaceutical Services                        |  |  |

### The MGC is listed under the DMPI cores

# CoreResearch@Duke Cores - Estimate Management - Projects - Request For Service - Resource

#### Add New Service Request Details

| 🛐 Save * 🛉 Add I    | New 📑 Return Submit For Review 🧭 Cancel                                 |
|---------------------|-------------------------------------------------------------------------|
| Service Request     | Billing Info Parent Request Service Description Safety Assessment Audit |
| PI *                | 0303544                                                                 |
| PI Full Name        | Simon G Gregory (sgregory)                                              |
| Membership *        | Affiliation                                                             |
| Funding Source *    | FS-0000003611 Fund Type FUND_CODE                                       |
| Financial Manager 1 |                                                                         |
| Financial Manager 2 |                                                                         |
| Fund Start Date     | Fund End Date                                                           |
| Account Number *    | 0004599148 Project ID                                                   |

4. Click on next tab "Billing Info" to fill out additional information including membership where applicable

Add New Service Request Details

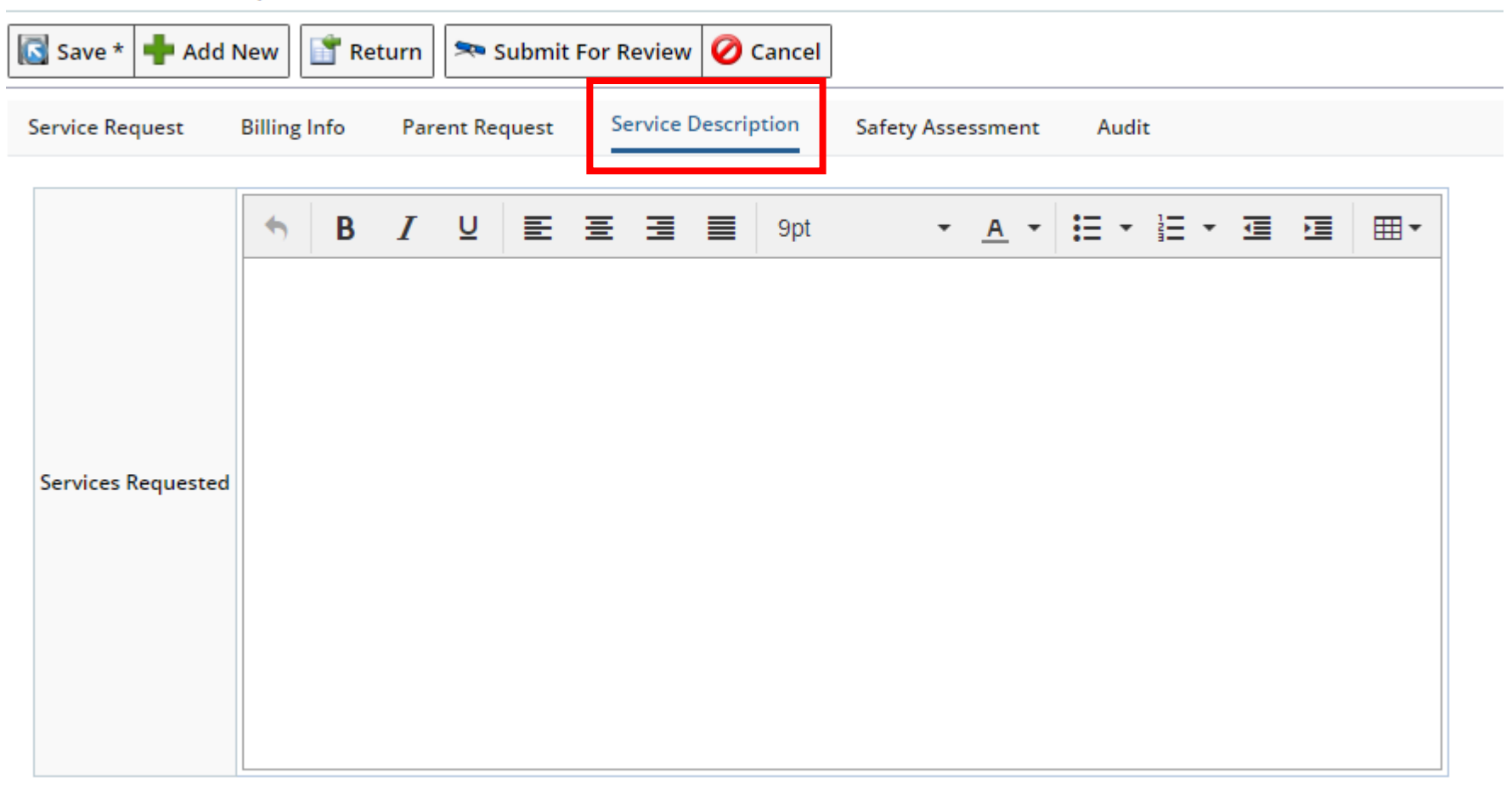

5. Click on "Service Description" and write a brief description of your project and service requested

## CoreResearch@Duke Cores - Estimate Management - Projects - Request For Service - Reso

Add New Service Request Details

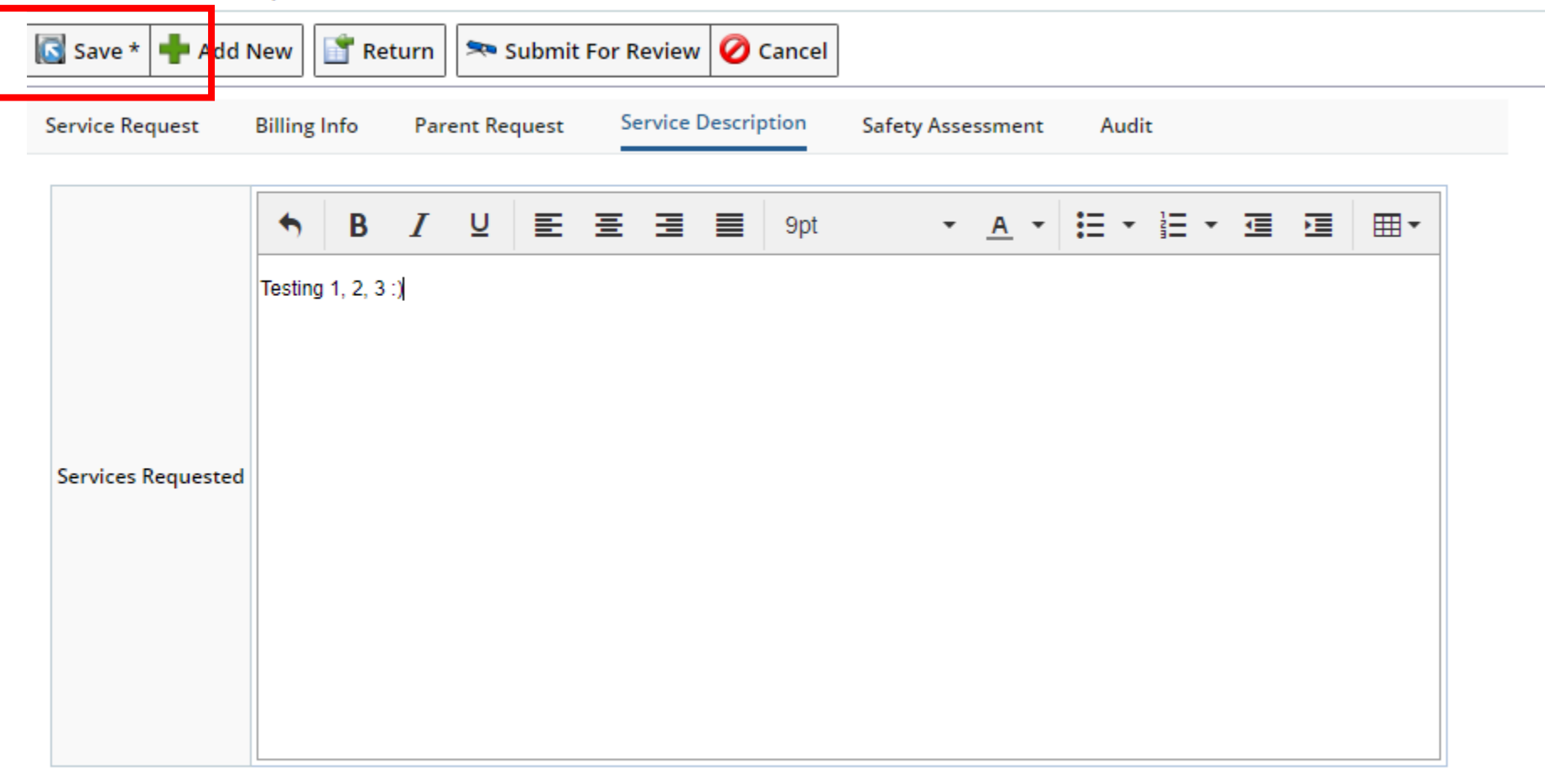

6. When you are finished filling out all required fields, click save.

# CoreResearch@Duke Cores - Estimate Management - Projects - Request For S

| Edit Service Request REQ-0000023647 Details                                             |                          |                 |             |                |            |  |  |  |
|-----------------------------------------------------------------------------------------|--------------------------|-----------------|-------------|----------------|------------|--|--|--|
| 📊 Save 🕂 Add New 🛛                                                                      | Aaintenance 🔻 📑 Return   | 🗫 Submit For Re | eview 🤣     | Cancel         |            |  |  |  |
| Service Request Billing Info Parent Request Service Description Safety Assessment Audit |                          |                 |             |                |            |  |  |  |
|                                                                                         |                          |                 |             |                |            |  |  |  |
| Service Request ID *                                                                    | REQ-0000023647           |                 |             |                |            |  |  |  |
| Title *                                                                                 | Test                     |                 |             |                |            |  |  |  |
| Core *                                                                                  | D-0020                   |                 |             |                |            |  |  |  |
| Core Name                                                                               | DMPI: Molecular Genomics |                 |             |                |            |  |  |  |
| Project ID *                                                                            | PR-03868                 |                 |             | Request Status | Initial    |  |  |  |
| Requestor                                                                               | 0541694                  |                 |             |                | -          |  |  |  |
| Requestor Full Name                                                                     | Emily A Hocke (eg84)     |                 |             |                |            |  |  |  |
| Requestor Email Address                                                                 | emily.grass@duke.edu     |                 |             |                |            |  |  |  |
| Requestor Phone Number                                                                  |                          |                 |             |                |            |  |  |  |
|                                                                                         | ·                        |                 |             |                |            |  |  |  |
| Services Requested Re                                                                   | neat Services Attachment | ts              |             |                |            |  |  |  |
|                                                                                         |                          |                 |             |                |            |  |  |  |
| Add New Add By Group                                                                    |                          |                 |             |                |            |  |  |  |
| Service ID                                                                              | Service Name             | e E             | Billable Qu | ctual Pro      | ject Title |  |  |  |
| No records found                                                                        |                          |                 |             |                |            |  |  |  |

### 7. After saving, click on "Submit for Review"